### Stručný postup na stažení naměřených hodnot glykémie z glukometru Wellion Newton GDH-FAD (BTE) do mobilní aplikace Wellion SiDiary pomocí technologie Bluetooth

1. Stáhněte aplikaci Wellion SiDiary zdarma dostupnou v Obchod Play a Apple Store

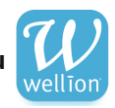

Otevřete aplikaci Wellion SiDiary, klikněte na ikonu Setup a v odkazu Profil se ujistěte, že máte nastavené správné jednotky (mmol/l).

### 2. Nastavte datum, čas a zapněte Bluetooth na glukometru Wellion Newton GDH-FAD (BTE)

Zmáčkněte u vypnutého glukometru levé tlačítko, dostanete se do režimu nastavení, jednotlivé volby (rok, měsíc, den...) potvrďte tlačítkem *M*.

Funkci Bluetooth označenou symbolem (\*) potvrďte v průvodci výběrem možnosti ON.

# 3. Zapněte funkci Bluetooth na vašem mobilním zařízení

## 4. Stáhněte hodnoty glykémie do mobilní aplikace

Zapněte glukometr (stiskněte tlačítko *M*). V aplikaci Wellion SiDiary klikněte na ikonu Setup a pak na ikonu *Import dat z měřícího přístroje*. Klikněte na ikonu *Wellion* následně na ikonu *Wellion Newton*. Ujistěte se, že máte zaškrtnutou záložku *Zabránit duplicitním záznamům*. Klikněte na ikonu *Import dat z měřícího přístroje*. Zkontrolujte shodu čísla nalezeného přístroje s číslem na zadní straně glukometru a v případě shody potvrďte.

## 5. Zkontrolujte vaše stažené hodnoty

Vaše hodnoty naleznete v záložce *Deník*. V záložce *Statistika* a *Trend* pak naleznete další možnosti, jak analyzovat vaše naměřené hodnoty.

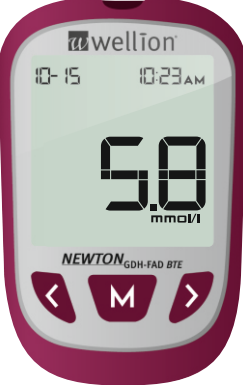

Výrobek je diagnostickým zdravotnickým prostředkem in vitro. Čtěte pečlivě návod k použití a informace k jeho bezpečnému používání.

i wellion\_cz

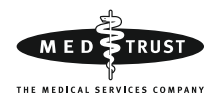

ELEKTA, s.r.o. V Brañce 262 • 252 17 Tachlovice Tel.: (+420) 277 015 011 e-mail: elekta@elekta.cz www.elekta.cz • www.wellion.cz

Wellion\_CZ

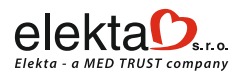